## How to install QGIS plugin « CHLOE – Landscape metrics »

Hugues Boussard – Paul Meurice – Jacques Baudry – UMR INRAE – ESA Agrocampus Ouest BAGAP Winter School – Alice Project – 09/12/2020

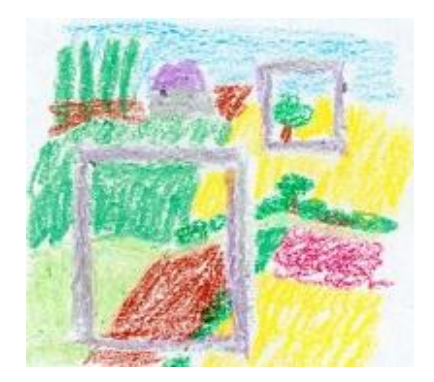

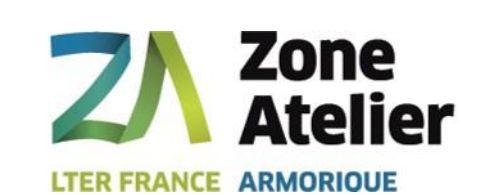

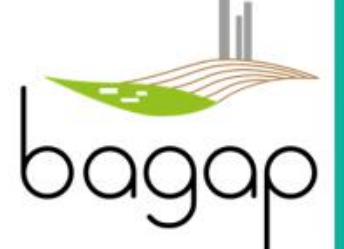

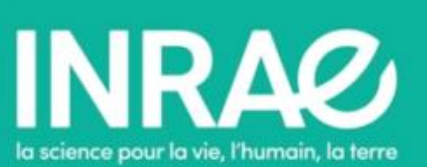

## **INSTALLATION QGIS 3.16 + PLUGIN CHLOE\_3\_16\_1 (1)**

- Download and install QGIS 3.16
- Download and install JAVA JRE1.8 (minimum)
- Open QGIS 3.16
- Click on « Extension », then « Manage and Install Plugins... »

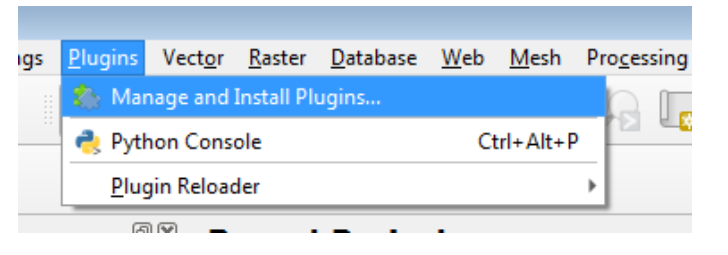

 Open the "zip" plugin « Chloe\_3\_16\_1.zip » and click on « Install Plugin »

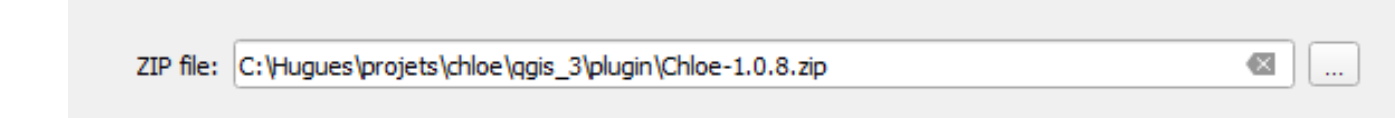

## **INSTALLATION QGIS 3.16 + PLUGIN CHLOE\_3\_16\_1 (2)**

- get/copy the path to <u>your</u> java « bin » example: « C:\Program Files\Java\jre1.8.0\_151\bin »
- under QGIS, click « Settings » -> « Options »

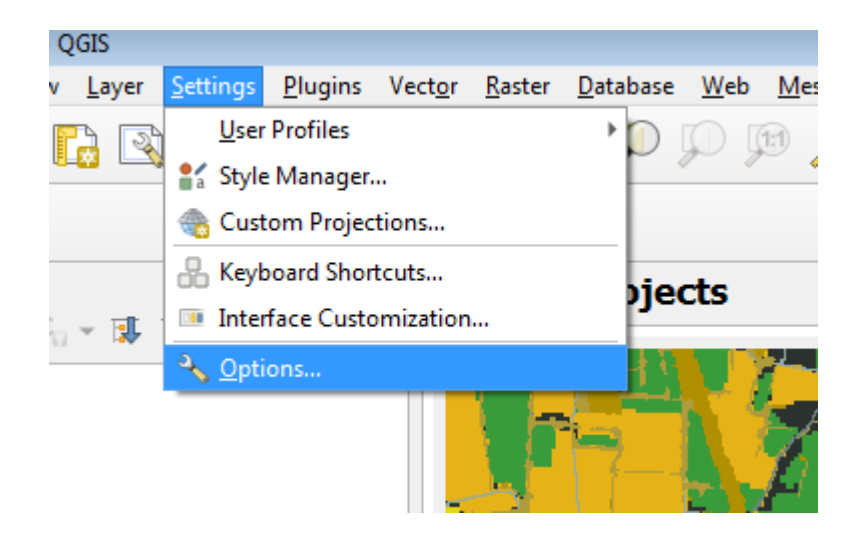

#### **INSTALLATION QGIS 3.16 + PLUGIN CHLOE\_3\_16\_1 (3)**

| Q Options   Processing |                                                       |                                                 |
|------------------------|-------------------------------------------------------|-------------------------------------------------|
| Q                      | Setting                                               | Value                                           |
| General                | 🕨 🌞 General                                           | •                                               |
|                        | Menus                                                 | Reset to defaults                               |
| 💸 System               | 🕨 🌞 Models                                            |                                                 |
| 🌐 CRS                  | 💌 🌞 Providers                                         |                                                 |
|                        | <ul> <li>Section Chloe - Landscape metrics</li> </ul> |                                                 |
| Data Sources           | 💱 Activate                                            | V                                               |
|                        | 💱 Path java exe                                       | C:\Program Files\Java\jre1.8.0_261\bin\java.exe |
| Kendering              | ▶ 🚮 GDAL                                              |                                                 |
| 🔯 Canvas & Legend      | ► 🛞 GRASS                                             |                                                 |
|                        | ▶ ⓓ OTB                                               |                                                 |
| Map Tools              | Qgis2threejs                                          |                                                 |
| Colors                 | SAGA                                                  |                                                 |
|                        | 🕨 🥐 Scripts                                           |                                                 |
| 59 Digitizing          |                                                       |                                                 |
| Layouts                |                                                       | •                                               |
| GDAL                   |                                                       |                                                 |
| 8 Variables            |                                                       |                                                 |
| Authentication         |                                                       |                                                 |
| <b>≝</b> ⊒ Network     |                                                       | Evample: "C.) Prease                            |
| Q Locator              | Exumple. « C:\Progr                                   |                                                 |
| Advanced               |                                                       |                                                 |
| Acceleration           |                                                       |                                                 |
| Recessing              |                                                       |                                                 |

Go to « Processing », « Providers », « chloe – landscape metrics », « path java exe ». Then, paste the path of your JAVA « bin » folder

Add « java.exe » and click « OK »

Example: « C:\Program Files\Java\jre1.8.0\_151\bin\java.exe»

## INSTALLATION QGIS 3.16 + PLUGIN CHLOE\_3\_16\_1 (4)

 Check you are under the Lambert93 projection through
 « project » → « properties »

 Check « Chloe – Landscape metrics » is there on the processing toolbox

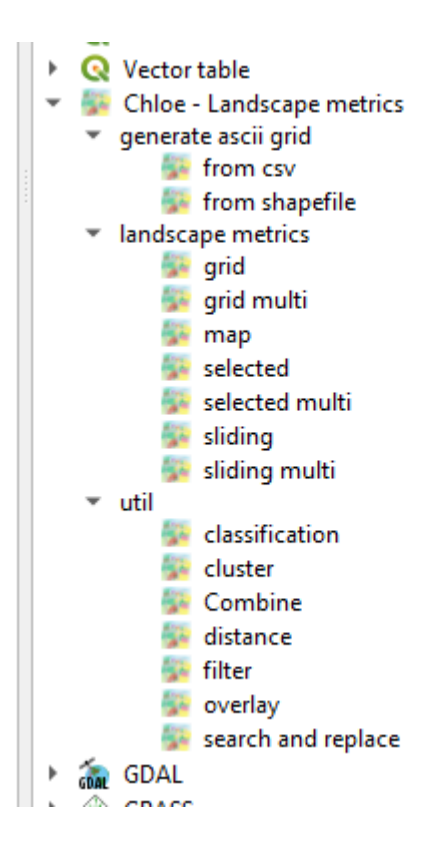

# Thank you

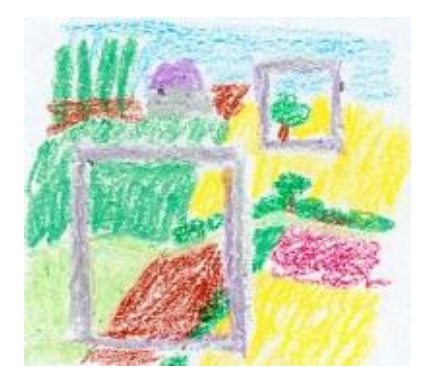